## 新聞稿

## 2016-06-01

## 身份證明局推出更改聯絡資料手機應用程式

為配合特區政府發展電子服務的施政理念,身份證明局於2016年 6月1日全新推出《身份證明局服務站》手機應用程式提供更改聯絡資 料(地址及電話)服務,達致澳門市民足不出戶便可辦理申請手續的 目的。

凡年滿十八歲及持有非接觸式智能身份證的人士,可透過具近場 通訊(Near Field Communication,簡稱 NFC)功能的指定安卓(Android) 流動裝置,下載《身份證明局服務站》應用程式,並按應用程式的指 示操作及成功核實個人身份後,便可申請更改聯絡資料。

上述電子申請服務既安全又簡便,申請人首先需要輸入確認資料 進行認證(確認資料可以通過人手輸入或拍照方式進行;如選擇拍照 方式,則以手機拍攝身份證背面的光學閱讀條碼),之後建立身份證明 局伺服器與身份證之間的加密溝通渠道。然後,申請人再輸入身份證 確認密碼及使用 NFC 流動裝置通過身份證核實個人身份,成功核實身 份後便可申請更改聯絡資料。有關資料將於提交申請的翌日起計三個 工作天後更新,屆時身份證明局會向申請人發送成功更新資料的短訊。

身份證明局期望藉上述電子申請服務可讓澳門居民認識及逐漸習 慣透過輸入身份證確認密碼的方式核實個人身份,為日後推行其他電 子申請服務創造有利條件。身份證確認密碼由 8 位數字組成,用於以 電子方式確認特區居民身份證的真偽及持有人身份。該確認密碼於領 取身份證時由身份證明局提供並列印於密碼信內。如忘記密碼,可到 南灣身份證明局或黑沙環政府綜合服務大樓身份證明局專區辦理密碼 重置手續,重置密碼後再使用身份證明局的多用途自助服務機自行更 改密碼。 《身份證明局服務站》應用程式適用於 Android (4.0 或以上版本) 系統,用戶只需在 Google Play 輸入中文「身份證明局服務站」、葡文 「Portal de Serviços da DSI」或英文「DSI Service Station」、透過掃瞄 QR Code (見附圖)或透過瀏覽身份證明局網頁 (www.dsi.gov.mo), 便可免費下載該應用程式。有關《身份證明局服務站》應用程式的詳 情,請瀏覽身份證明局網頁 (<u>www.dsi.gov.mo/mobileapp\_c.jsp</u>)。

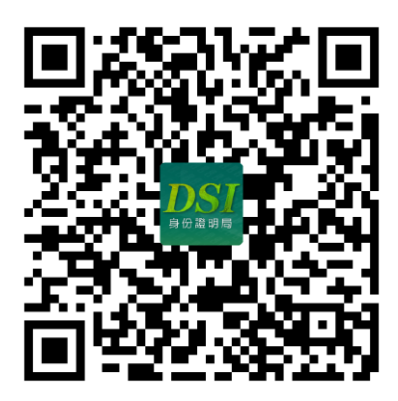

透過掃瞄 QR Code 可免費下載《澳門身份證明局》應用程式

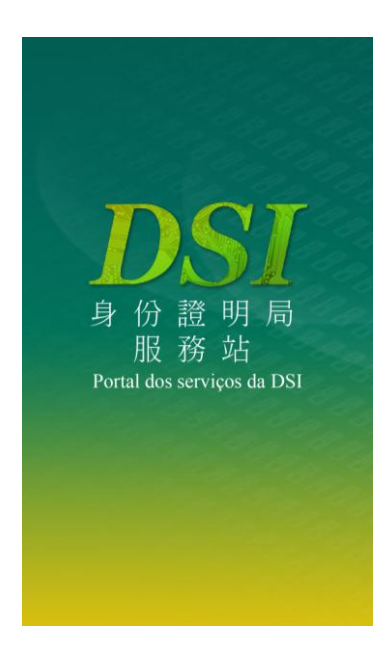

身份證明局推出更改聯絡資料手機應用程式